# Anleitung ,Automatische Zensurenverwaltung'

# **Allgemeine Hinweise**

Diese Zensurenverwaltung ist in vielen Jahren (und zig Stunden Arbeit) "gewachsen", den Erfordernissen des Unterrichts und der Praktikabilität angepasst und immer wieder aktualisiert und verbessert worden. Der Grund der Veröffentlichung dieser Zensurenverwaltung liegt darin, Lehrerinnen und Lehrern die Verwaltungs- und Organisationsarbeit einfacher und übersichtlich zu gestalten und somit viel Zeit einzusparen. Die Tabellen können zum Schuljahresende (oder auch zwischendurch) ausgedruckt werden, in die teilweise noch verwendeten Zensurenbücher eingefügt oder anderweitig dokumentiert werden. Das Ausdrucken geschieht am einfachsten, wenn der zu druckende Bereich markiert wird und beim Druck *Auswahl drucken* angeklickt wird. Teilweise müssen die Tabellen auf A3 gedruckt werden.

Es besteht natürlich die Möglichkeit, diese Zensurenverwaltung individuell zu erweitern, z. B. die Zensurentabellen (Deutsch, Mathe usw.) zu kopieren und für höhere Klassen anzulegen.

Den höchsten Nutzen hat man natürlich, wenn man z. B. ein Notebook regelmäßig im Unterricht nutzt und so die Eintragungen direkt in die Tabelle im oder nach dem Unterricht vornimmt (keine Übertragungsfehler, große Zeitersparnis).

## Wichtig!

Bitte sichern Sie Ihre Daten! Kopieren Sie regelmäßig, vor allem nach Eintragungen, Ihre Zensurenverwaltung auf ein weiteres Speichermedium.

Bitte beachten Sie, dass die Zensurenverwaltung sensible Daten Ihrer Schülerinnen und Schüler enthält. Schützen Sie daher Ihre Zensurenverwaltung mit einem Passwort (Datei - Informationen - Arbeitsmappe schützen) vor dem Zugriff Unbefugter. Speichern Sie die Zensurenverwaltung nicht in Clouds (Dropbox und Co.)! Es gilt, die Datenschutzverordnung zu beachten!

Den folgenden Ausführungen können Sie Hinweise und Erläuterungen zu den Einzelnen Tabellen der 'Automatischen Zensurenverwaltung' entnehmen.

Haben Sie weitergehende Fragen, dann kontaktieren Sie mich bitte (z. B. info@zebibuch.de).

#### Daten

Bitte geben Sie die Schülernamen in der Tabelle *Daten* links in der ersten Spalte ein. Weitere Daten können im rechten Teil eingetragen werden, wobei zu beachten ist, dass Daten wie Geburtsjahr und Geschlecht wichtig für die Auswertung der Bundesjugendspiele sind. Die Telefonnummern werden in die entsprechenden Listen übertragen. Möchten Sie später Schülerinnen und Schüler hinzufügen oder löschen, sollte das auch in dieser Tabelle stattfinden. Bitte nie die Reihenfolge der Namen ändern, wenn schon in anderen Tabellen Zensuren eingetragen wurden!

#### Kopfr

Diese Tabelle kann genutzt werden, um Kopfrechnen, z. B. zum Beginn einer Mathematikstunde, zu dokumentieren und zensieren. Dazu wird die Tabelle ausgedruckt und für jedes Kind kopiert. Die Kinder tragen jeweils nur die Ergebnisse der von Ihnen gestellten Kopfrechenaufgaben ein.

#### Vorbereitung 19-20

Diese Tabelle kann zur Unterrichtsvorbereitung genutzt werden. Tragen Sie in der ersten Schulwoche Ihren Stundenplan ein, die Daten werden in den folgenden Wochen übernommen. Verändert sich Ihr Stundenplan, z. B. in Schulwoche 13, tragen Sie einfach in dieser Woche die Änderungen ein. Die nachfolgenden Wochen werden automatisch entsprechend geändert. Die Datumsangaben müssen manuell eingetragen werden. Wollen Sie diese Tabelle nutzen, sollten Sie diese Tabelle für die folgenden Schuljahre kopieren.

#### LA Liste 2

Hier kann man Daten der Leistungen im Leichtathletik eintragen, falls man das für die 2. Klasse schon möchte.

# LA 2 Bjsp

Auswertungstabelle für die Bundesjungendspiele - einfach die Werte der einzelnen Disziplinen eingeben und die Tabelle berechnet in Abhängigkeit vom Geburtsjahr und Geschlecht die Punkte (dabei wird berücksichtigt, ob beim Sprint oder beim Langstreckenlauf die höchste Punktzahl erreicht wird). Es wird angezeigt, ob eine und welche Urkunde erworben wurde. Außerdem wird eine Vorschlagszensur angezeigt, wenn man die Leistung bewerten möchte. Natürlich muss diese Zensur den Vorgaben der Fachkonferenz angepasst werden. Voraussetzung für das Funktionieren dieser Tabelle sind die Eintragungen des Geburtsjahres und des Geschlechts in der Tabelle Daten!

#### Schülerblatt

Das Schülerblatt ist eine sich selbst ausfüllende Seite für jedes Kind. Hier hat man eine ideale Übersicht über die aktuellen Leistungen in den Fächern Deutsch, Mathematik, Sachunterricht und Englisch, sofern die Einträge in den dazugehörigen Zensurentabellen und in der Tabelle *AV SV Kl. 3-4* macht. Die Tabelle bietet die Übersicht ab Klasse 3, 1. Halbjahr bis Ende Klasse 4. Mit dem Schülerblatt ist man mit nur einem Klick gut vorbereitet für Elterngespräche oder Elternsprechtag.

#### Dat 3

Im Datenblatt für Klasse 3 sind die Namen der Kinder aus der *Datentabelle* schon übernommen worden. Hier müssen für die Teilzensuren der einzelnen Fächer die Prozentwertungen und die aktuellen Zahlen für Schuljahr und Klasse eingegeben werden.

#### Lis 3

Klassenlisten zum Ausdrucken. Am besten die Tabelle, die man drucken möchte, markieren und dann ausdrucken.

#### Zen 3

Sich selbst ausfüllende Übersichtstabelle der Zeugniszensuren in Klasse 3.

#### DRT 3

Tabelle für Notizen zu Diagnosetests.

#### AV SV KI. 3-4

Hier werden die Eintragungen zum Arbeits- und Sozialverhalten gemacht. Die Daten aus dieser Tabelle werden in das Schülerblatt übernommen.

#### Pkt

Diese Tabelle ermöglicht eine schnelle Berechnung der Zensuren bei Tests mit Punkten. Der Prozentschlüssel muss natürlich Ihrem Fachkonferenzbeschluss angepasst werden. Die Voreinstellung (an meiner Schule gültig) kann verändert werden.

# De 3

In diese Tabelle werden die Zensuren der Lernkontrollen (schriftliche Leistungen), der fachspezifischen Leistungen und der mündlichen Leistungen eingetragen. Die Zeugniszensur setzt sich in Abhängigkeit der Wertigkeit der Teilzensuren automatisch zusammen, wenn in allen drei Teilbereichen wenigstens eine Zensur eingetragen wurde. Die Spaltenüberschriften sind individuell anpassbar. Der vordere Tabellenbereich ist für das erste Halbjahr vorgesehen, der zweite Bereich für das zweite Halbjahr. Der Bereich der fachspezifischen Leistungen im zweiten Halbjahr ist noch einmal untergliedert, wobei jeder der beiden Bereich zu 50% in die fachspezifische Zensur einfließt. Die Zeugniszensur zum Ende des Schuljahres (dies gilt für alle Fächer und Tabellen) setzt sich zu 50% aus den Zensuren des ersten und zweiten Halbjahrs zusammen. Natürlich können in allen Zensurentabellen Spalten eingefügt werden.

#### Ma 3

Eintragungen der mündlichen und schriftlichen Zensuren.

#### Su 3

Eintragungen der mündlichen und schriftlichen Zensuren.

#### Eng 3

Englisch wird im dritten Schuljahr aktuell noch nicht zensiert. Daher ist diese Tabelle zukunftsorientiert.

#### Eng 3 Beob

Diese Tabelle kann für Eintragungen bei der Beobachtung der Schülerleistungen beim Sprechen benutzt werden.

#### Mu 3

Eintragungen der mündlichen und schriftlichen Zensuren.

#### Ku 3

Eintragungen der mündlichen, fachspezifischen und schriftlichen Zensuren.

#### Sp 3

Der Sportbereich der Klasse 3 gliedert sich in die Bereiche *Sozial, Sport* und *Schwimmen*. Die Sportzensur setzt sich zu jeweils 50% aus dem *Sportbereich* und *Schwimmbereich* zusammen. Die Sport-Gesamtzensur setzt sich aus dem sozialen Bereich und dem Sport-Gesamtbereich zusammen. Der gelbe Bereich, also die Zensuren der Leichtathletik werden aus der Tabelle *LA 3 Bjsp* entnommen. Sollten Sie eine andere Bewertung eintragen wollen, können Sie den Blattschutz aufheben und einfach in die Zellen die entsprechenden Zensuren eintragen. Dabei werden die Übernahmeformeln gelöscht. Findet kein Schwimmunterricht statt, verändern Sie bitte die Formel in der Spalte AJ6. Dort steht: =(X6/2)+(AI6/2) in =X6. Sie können dann die Schwimmspalten löschen und weitere Sportspalten einfügen. Bitte kontaktieren Sie mich, wenn Sie bei der Formeländerung Unterstützung haben möchten. Ich helfe gerne.

#### LA 3 Bjsp

Diese Auswertungstabelle der Bundesjugendspiele funktioniert nur, wenn in der Tabelle *Daten* das Geburtsjahr und Geschlecht des Kindes eingetragen wurde.

Tragen Sie einfach die erreichten Werte bei den Disziplinen ein. Es werden automatisch die erreichten Punkte und

ein Zensur (diese wird in die Sporttabelle übertragen) angezeigt. Zusätzlich wird in der Spalte E (1. Halbjahr) und Y (2. Halbjahr) angezeigt, welche Urkunde das Kind erworben hat. Die Zensur, die in die Tabelle *Sp 3* übertragen wird, kann in der Tabelle *Sp 3* überschrieben werden, wenn Sie einen anderen Zensurenschlüssel für die Leichtathletik haben. Die Punkte entsprechen dem Punktesystem für die Bundesjugendspiele in Niedersachsen (bitte prüfen, ob Sie für ihr Bundesland auch gelten), Stand 2010. Die Zensuren hat eine FK festgelegt.

# LA Zen-Liste 3

Manuelle Tabelle, die ausgedruckt werden kann, um die entsprechenden Werte einzutragen. Die vorgeschlagenen Zensuren (unten) unterscheiden sich (sehr) leicht von denen der Tabelle Bjsp. Hier können eigene FK-Beschlüsse eingetragen werden.

#### Schw

Manuelle Tabelle, die ausgedruckt werden kann, um die entsprechenden Werte einzutragen.

# Schw1 und Schw2

Organisationstabellen

## Rel 3

Eintragungen der mündlichen, fachspezifischen und schriftlichen Zensuren.

## Wk 3

Eintragungen der mündlichen, fachspezifischen und schriftlichen Zensuren.

# TG 3

Eintragungen der mündlichen, fachspezifischen und schriftlichen Zensuren.

#### Dat 4

Datentabelle für Klasse 4, hier bitte nur Schuljahr und Klasse eintragen

**Die Tabellen für Klasse 4** funktionieren wie die Tabellen der Klasse 3. Lediglich bei *Zen 4* haben Sie eine Gesamtübersicht aller Zensuren der Klasse 3 und 4.

Am Ende der Tabellen finden Sie eine Organisationstabelle für eine Radfahrprüfung, die Sie Ihren Bedürfnissen anpassen müssen (Prüfungsstationen).